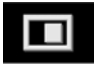

Split screen view.

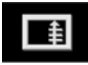

Shows a list of turn directions on the right half of the screen.

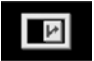

**Guidance screen:** Shows a detailed view of the next junction on the motorway or intersection view on non-motorway roads, in the right half of the screen.

11

**Motorway information:** This view is only available when travelling on a motorway. It displays automatically to show remaining motorway exits along your route.

To turn off the Guidance or Motorway information screens, proceed as follows:

- 1. From the Nav menu, touch More....
- 2. Select Nav set-up.
- 3. Touch User settings.
- 4. Touch Guidance screen or Motorway information to deselect the option.
- 5. Touch OK to confirm.

## **SEARCH AREA**

The navigation map database is divided into countries, or areas of countries, called search areas. When setting a route, the destination (or waypoint) entered must be in the currently selected search area.

Before attempting to set a destination or waypoint, set the correct search area as follows:

- 1. Select **Destination entry** from the main navigation menu.
- 2. Touch More....
- 3. Touch Search area.

- Scroll through the list and select the 3 letter code that corresponds to the desired destination area.
- **5.** Select **OK**. The Destination entry menu is shown and the information window shows the currently selected search area.

## MAP AUTO ZOOM

When under guidance, the map zooms in automatically when approaching an intersection or motorway junction.

- 1. From the map screen, touch the left map view, scale/zoom soft key.
- Touch the Auto zoom soft key. The soft key will be highlighted when auto zoom is enabled.

## **SETTING A DESTINATION**

- 1. After touching **Agree**, the initial map screen is displayed, now touch **Nav menu**.
- 2. From the Navigation menu, touch **Destination entry**.
- **3.** Touch **Address** from the **Destination** screen and input the town name or postcode.
- Once sufficient letters have been entered, touch **OK** or List to display all of the possible towns.
- 5. If necessary, use the scroll arrows to the left of the list to search up or down. Select the town you require.
- Now enter the road name. Once sufficient letters have been entered, touch OK or List to display all of the possible roads.
- Select the road you require. Enter the house number of the address (if known) and then touch **OK** to confirm.
- If the house number is not known, select OK; the end of the road is then used as the destination.